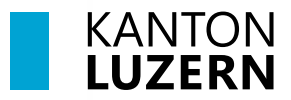

Kantonsschule Willisau

## **Druckereinrichtung – BYOD**

## Inhalt

**1 Microsoft Windows** 

2 Apple macOS

## **1 Microsoft Windows**

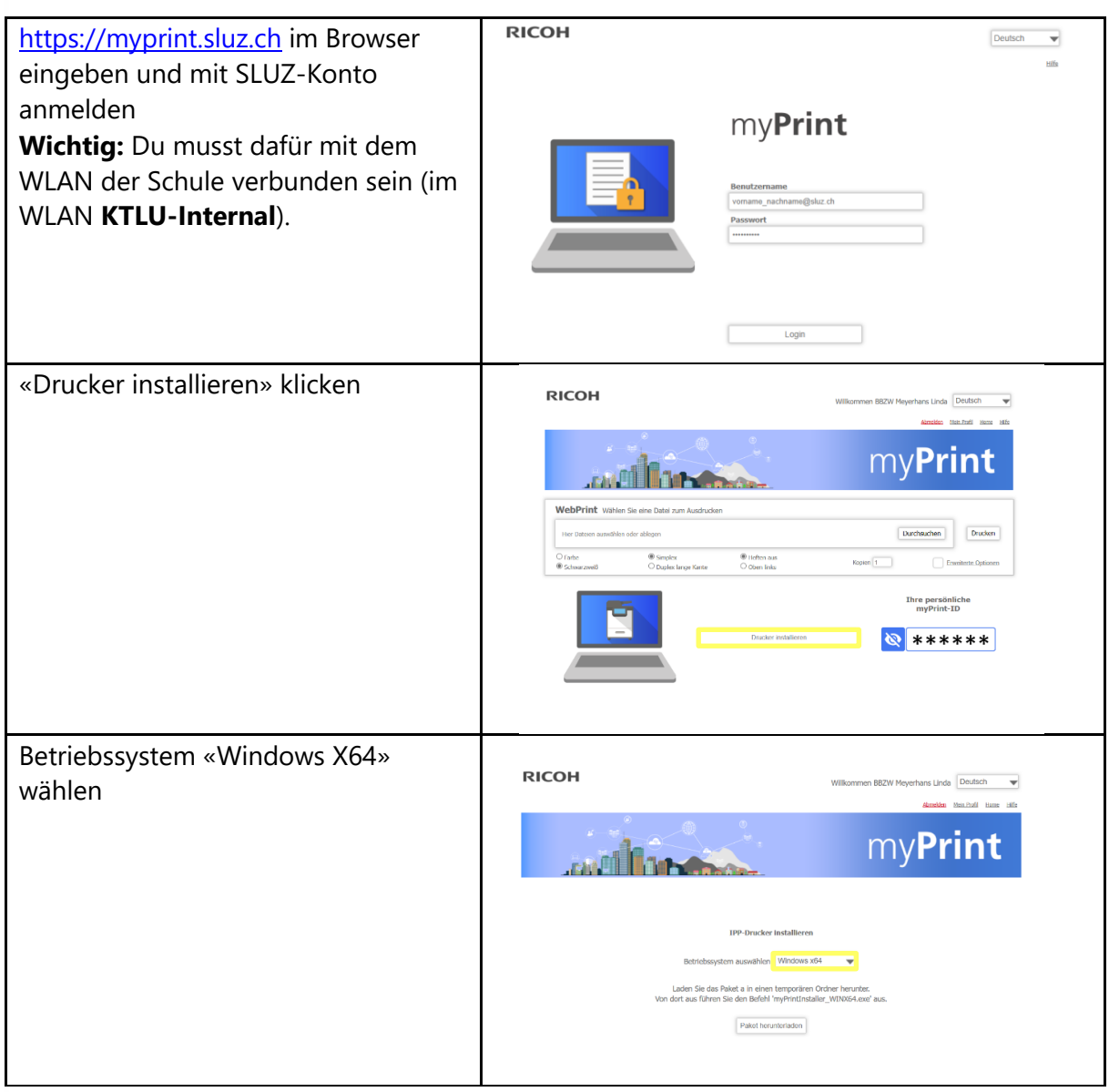

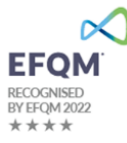

1

3

| Falls eine Sicherheitswarnung                                                                                               | _                                                                                                    |
|----------------------------------------------------------------------------------------------------|----------------------------------------------------------------------------------------------------|
| arschaint "Paibabaltan» anwählen                                                                                            | Downloads 🗅 Q … 🔗                                                                                                    |
| erscheint, «beibenalten» anwählen                                                                                           | myPrintInstaller_WINX64 (1).exe wird ha                                                                                                    |
|                                                                                                    | heruntergeladen. Stellen Sie sicher, dass                                                                                                    |
|                                                                                                    | Mehr anzeiger<br>Beihehalten                                                                                                    |
|                                                                                                    | Abmelden Mein Diere Datei als sicher melden                                                                                                    |
|                                                                                                    | Mehr erfahren                                                                                                    |
|                                                                                                    |                                                                                                    |
|                                                                                                    | Downloadlink kopieren                                                                                                    |
| «Trotzdem beibehalten» wählen                                                                                               | Stellen Sie sicher, dass Sie myPrintInstaller_WINX64 (2).exe vertrauen, bevor Sie es öffnen. Microsoft Defender SmartScreen konnte nicht verfügeren, ob diese Datei sicher ist, da sie nicht häufig heruntergeleden wird. Stellen Sie gerade herunterladen, oder die Quelle aus der sie stammt vertrauenswürdig ist. Name: myPrintInstaller_WINX64 (2).exe Herausgeber: Unbekannt Weniger anzeigen ^ Trotzdem beibehalten |
|                                                                                                    | Diese App als sicher melden<br>Mehr erfahren                                                                                                    |
|                                                                                                    | Löschen Abbrechen                                                                                                    |
| Heruntergeladene Datei nun in<br>«Downloads» öffnen und installieren<br>Bei Warnmeldung «Weitere<br>Informationen» anwählen | Der Computer wurde durch Windows     geschützt     Won Microsoft Defender SmartSireen wurde der Start einer unbekannten App     enhichter. Ein Ausführung dieser App stellt u. U. ein Risko fur den PC dar.     Wettere Einformationen                                                                                                    |
| Anschliessend «Trotzdem ausführen»<br>klicken                                                                               | Der Computer wurde durch Windows geschützt      Win Merson Defender SmitSienen wurde der Start einer unbekannten App vertredert. Der kurkhnung dieser App stellt e. U. ein Risko für den PC dar. App: mythritestaller (WINOS4 (2) see Herausgeber: Unbekannter Herausgeber                                                                                                    |
| Über « <b>myPrint</b> » drucken und mit<br>der CashCard/Badge am Gerät                                                      | Drucken ?<br>Insgesamt: 2 Papierbögen                                                                                                    |
| abholen gehen                                                                                                    | Drucker                                                                                                    |
|                                                                                                    | myPrint ~                                                                                                    |

## 2 Apple macOS

| https://myprint.sluz.ch im Browser                                                                                                    | RICOH Deutsch 🗸                                                                                                    |
|----------------------------------------------------------------------------------------------------|----------------------------------------------------------------------------------------------------|
| eingeben und mit SLUZ-Konto<br>anmelden<br><b>Wichtig:</b> Du musst dafür mit dem<br>WLAN der Schule verbunden sein (im<br>WLAN <b>KTLU-Internal</b> ). | Buttername<br>Traditione(Sat: ch<br>Descort<br>Times<br>Logn                                                                                                    |
| «Drucker installieren» klicken                                                                                                    | RICOH Williammen BBZW Meyerhans Linda Deutsch                                                                                                    |
|                                                                                                    | Window       Window         Window       Window         Window       Window <td< td=""></td<> |
| Betriebssystem «OSX/macOS» wählen                                                                                                    |                                                                                                    |
|                                                                                                    | <image/>                                                                                                    |
| Die Installationsdatei ausführen                                                                                                    | < > myPrintInstaller_OSX                                                                                                    |
|                                                                                                    | <ul> <li>AcroRdrDC_2281_MUI.dmg</li> <li>googlechrome.dmg</li> <li>Microsoft_OffInstaller.pkg</li> <li>myPrintInstaller_OSX</li> <li>myPrintInstaller_OSX.zip</li> <li>Ricoh_PS_PriO_4.0.0.0.dmg</li> </ul>                                                                                                    |

| Bei Meldungen «OK» drücken                                                                                              | Installationsprogramm" möchte         Zugriff auf Dateien in deinem Ordner         "Downloads".         Nicht erlauben         OK                                                                                                    |
|----------------------------------------------------------------------------------------------------|----------------------------------------------------------------------------------------------------|
| Die Installation ist beendet                                                                                            | <ul> <li>einführung</li> <li>Lizenz</li> <li>Zielvolume</li> <li>auswählen</li> <li>Installation erfolgreich abgeschlossen</li> </ul> Die Installation war erfolgreich. Die Software w. de installiert. Zurück Schließen                                                                                                    |
| In einem beliebigen Programm über<br>« <b>myPrint</b> » drucken und mit der<br>CashCard/Badge am Gerät abholen<br>gehen | Sete 1 vo 1       Ducker       * myPrint ()         Sete 1 vo 1       Ducker       ()         Sete 1 vo 1       Distribution       1       Distribution         Sete 1 vo 1       Distribution       1       Distribution         Papierformat       Diff.Ad 210 v 237 vm ()         Austrichtung       • Higherformat       Diff.Ad 210 v 237 vm ()         Notizen       * Notizen       * Notizen         * Notizen       * Notizen       * Notizen         * Notizen       * Notizen       * Notizen         * Papier       * Notizen       * Notizen         * Notizen       * Notizen       * Notizen         * Notizen       * Notizen       * Notizen |